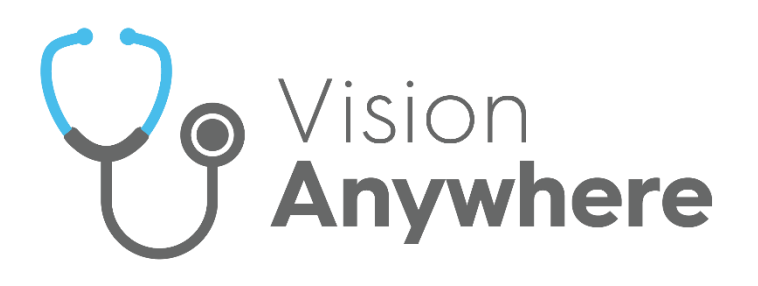

# Vision Anywhere for Windows Desktop Release 4.7

Version 1.3 09 January 2024

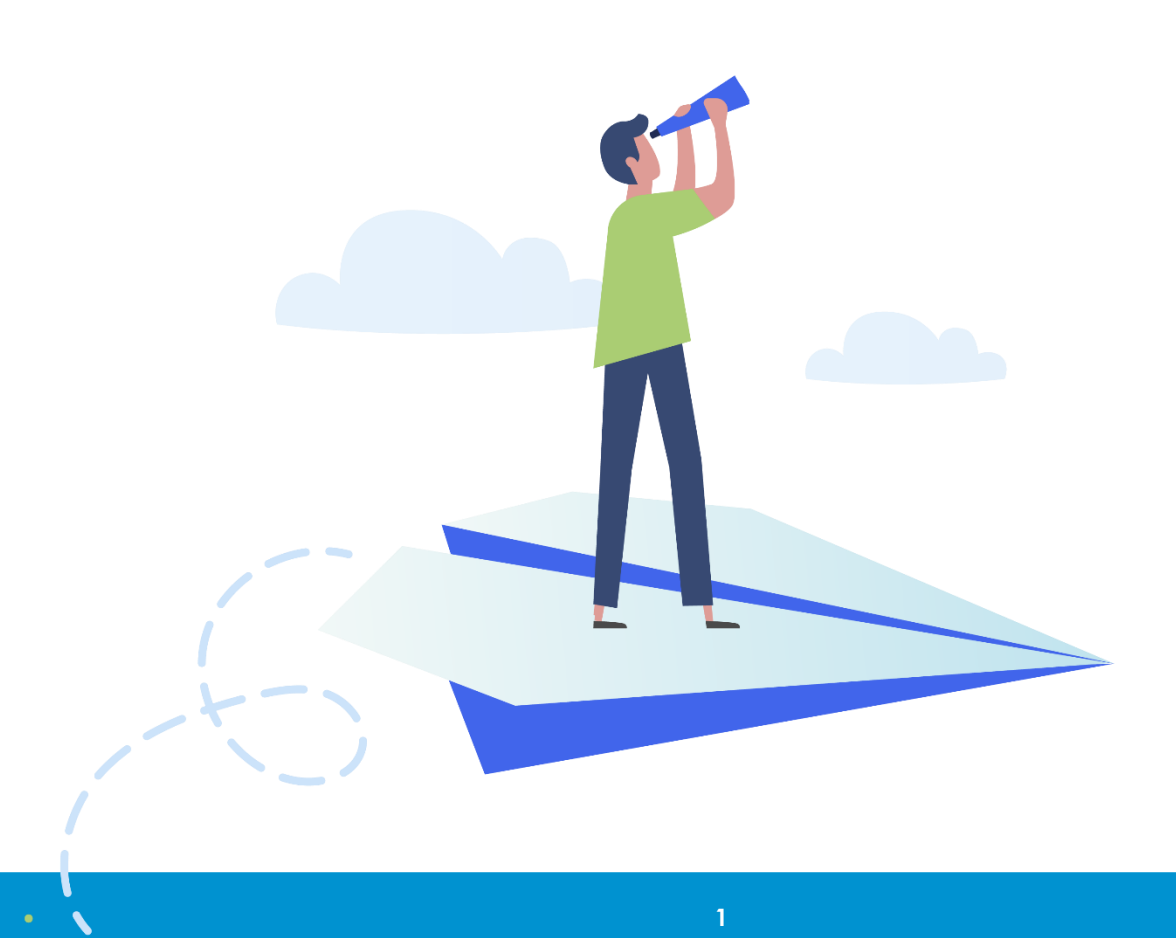

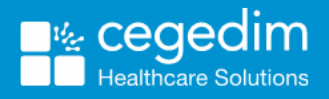

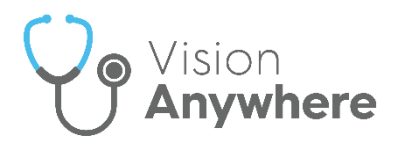

#### Copyright © 2024 Cegedim Healthcare Solutions

#### All Rights Reserved

Cegedim Healthcare Solutions is the trading name of Cegedim Rx Ltd and In Practice Systems Limited.

No part of this document may be photocopied, reproduced, stored in a retrieval system or transmitted in any form or by any means, whether electronic, mechanical, or otherwise, without the prior written permission of Cegedim Healthcare Solutions.

No warranty of accuracy is given concerning the contents of the information contained in this publication. To the extent permitted by law, no liability (including liability to any person by reason of negligence) will be accepted by Cegedim Healthcare Solutions, its subsidiaries or employees for any direct or indirect loss or damage caused by omissions from or inaccuracies in this document.

Cegedim Healthcare Solutions reserves the right to change without notice the contents of this publication and the software to which it relates.

Product and company names herein may be the trademarks of their respective owners.

Registered name: Cegedim Rx Ltd. Registered number: 02855109 Registered name: In Practice Systems Limited. Registered number: 01788577 Registered address: Studio F5 Battersea Studios 1, 82 Silverthorne Road, London SW8 3HE

Website: <a href="https://www.cegedim-healthcare.co.uk/">https://www.cegedim-healthcare.co.uk/</a>

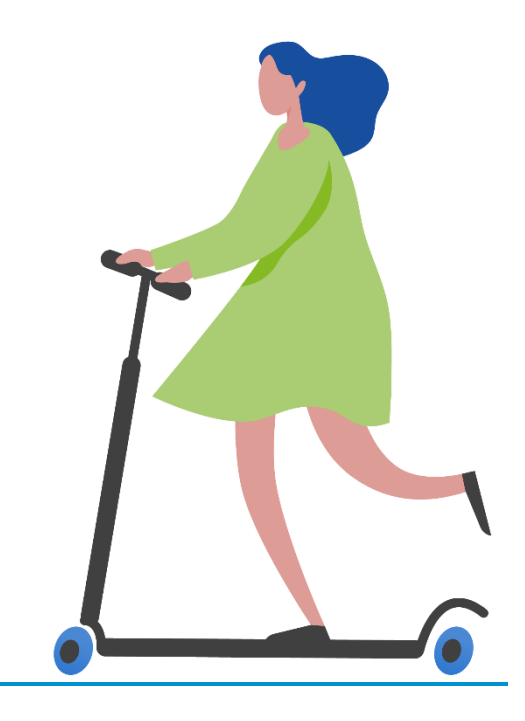

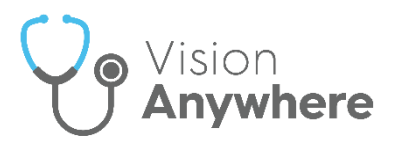

## Contents

| Vision Anywhere for Windows Desktop Release 4.7 | 4    |
|-------------------------------------------------|------|
| Summary of Changes                              | 4    |
| All Countries                                   | 4    |
| Wales Only                                      | 4    |
| Welsh GP Portal (WGPP)                          | 5    |
| WGPP Test Requesting                            | 5    |
| Viewing WGPP Test Requests                      | . 10 |
| Reprinting WGPP Test Request Labels             | . 11 |

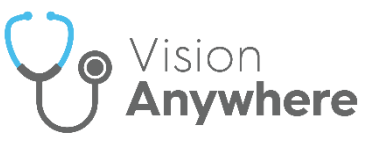

# Vision Anywhere for Windows Desktop Release 4.7

#### **Summary of Changes**

Vision Anywhere release 4.7 contains the following new features and improvements:

**Note** - For full **Vision Anywhere** release **4.7** functionality you must have **Vision 3** release **DLM 830**.

#### All Countries

- Encounter Type:
  - Medication Management Event To support Medication Reviews, we have introduced a new Encounter Type of Medication Management Event.

**Note** - Only available once the relevant SNOMED CT subset is released.

- Non-consultation medication data To support the expansion of repeat medication management, we have introduced a new **Encounter Type** of **Non-consultation medication data**. This cannot be selected manually, it is automatically allocated to the reauthorisation of and the issuing from existing Repeat Masters.
- **Sodium Valproate Warning** The Sodium Valproate Warning now only displays on patients who are female and aged 12 55.
- Schedule 4 and 5 Controlled Drugs The issue relating to the missing indicator when prescribing Schedule 4 and 5 Controlled Drugs has been addressed.

#### Wales Only

 Welsh GP Portal (WGPP) - NHS Wales has consolidated many of its services into a single portal for ease of access and use. To facilitate this you can now access the Welsh GP Portal (WGPP) from within Vision Anywhere quickly and seamlessly. The first service to use this feature is test requesting.

See Welsh GP Portal (WGPP) on page 5 for details.

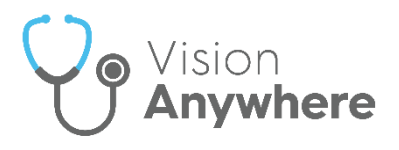

### Welsh GP Portal (WGPP)

**Digital Health and Care Wales (DHCW)** has consolidated many of its services into a single portal for ease of access and use. To facilitate this you can now access the **Welsh GP Portal (WGPP)** from within **Vision Anywhere** quickly and seamlessly. The first service to use this feature is test requesting.

From the **WGPP** you can:

- Request tests for a patient, see WGPP Test Requesting on page 5 for details.
- Display tests requested for a specific patient, see Viewing WGPP Test Requests on page 10 for details.
- Reprint WGPP test request labels, see Reprinting WGPP Test Request Labels on page 11 for details.

#### **WGPP Test Requesting**

To access the **WGPP** and request a test:

- 1. From Vision Anywhere, select the patient required in the usual way.
- 2. From Navigation bar, select Application Switch
- 3. Select External Services GP Portal:

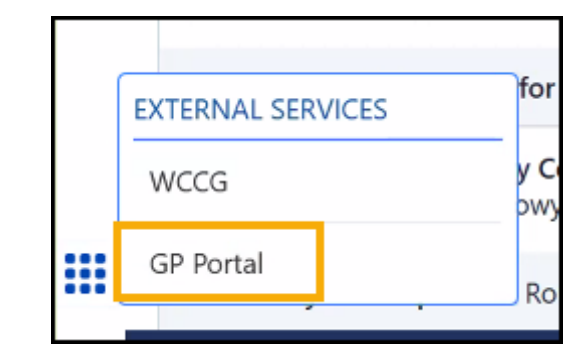

**Note** - Applications available vary depending on your system set up.

**Training Tip** - If you select **External Services - GP Portal** without first selecting a patient you are prompted to select a patient.

4. If requested, enter your log in details and select **OK**.

**Training Tip** - Your log in criteria are the same for both the **WCCG** and the **WGPP**.

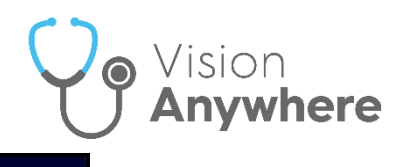

GPTR Requesting

- 5. The WGPP displays, select GPTR Requesting
- 6. The Welcome to the GP Test Requesting Application screen displays, complete the test request as per instruction provided by Digital Health and Care Wales (DHCW).

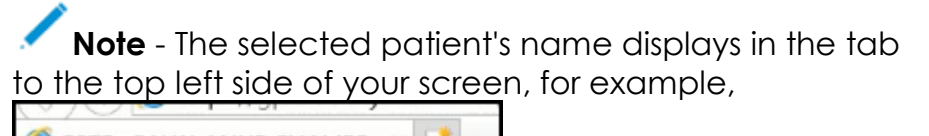

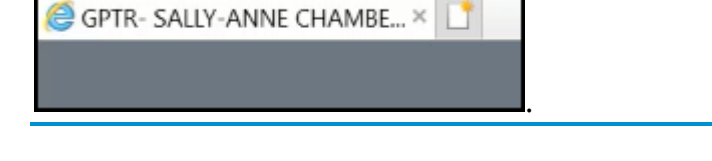

- 7. Once all the details of your request are complete, select **Request**Request
- 8. The **Print Labels for Test Request** screen displays offering you a choice of writeback options to enable you to write the information back to **Vision Anywhere** in a way to best fit your practice protocols:

| Print Labels for Test Request                                                                         | × |
|----------------------------------------------------------------------------------------------------|---|
| Select ONE of the below options to automatically 'write-back' the 'READ' code to the patients record: | > |
| -Save the READ Code (413) Lab test request to the patient record: writeback                           |   |
| -Save the READ Code (414) Lab test sample taken to the patient record: writeback                      |   |
| -Save the READ Code (413 & 414) Lab test request and sample to the patient record: writeback          |   |
| The selected tests have been successfully submitted with Lab Request Number: 111046938                | • |
| Type  A5  Zebra                                                                                       |   |
| Auto populate Date/Time on labels                                                                     |   |
| 1.0.0.1.x84                                                                                           | ~ |
| Print Copy Close                                                                                      |   |

Select writeback alongside the option you want to record and then select OK to the Request details saved successfully message.

- 9. From **Printer**, select the printer you require and in **Type** the style of your labels, **A5** or **Zebra**.
- 10. Finally, select **Print** to print the test request labels.

See **Reprinting WGPP Test Request Labels** on page **11** for details if the labels fail to print.

11. Select Close to return to Vision Anywhere.

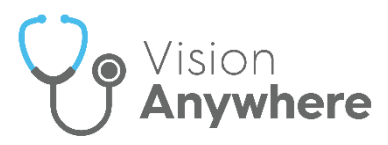

12. A 'n test request processed.' message, where 'n' is the number of tests

requested, displays under your profile name. Select the **Back Arrow** 

| Vision | Anywhere                                                          |  |
|--------|-------------------------------------------------------------------|--|
|        | 1 test request processed.                                         |  |
|        |                                                                   |  |
|        | WGP Portal -                                                      |  |
|        | Patient (                                                         |  |
|        | GPTR Requesting GPTR Results GPTR PIT Requesting GPTR PIT Results |  |

13. The Test Request entry displays, select Close This Encounter

| urrent Encounter Olose this Encount                                                                                                    | ter                   |
|----------------------------------------------------------------------------------------------------|-----------------------|
| nird party consultation 🗸                                                                                                    | 25-May-2022 , 16:25 - |
| /pe here to create an entry                                                                                                    |                       |
| Course Sent to laboratory for test<br>Noutine<br>Remote test request from GPTR system<br>Request ID: 111046899<br>Sample Taken Date: 25/05/2022 | Test Request          |

**Training Tip** - Please be aware that **WGPP** test requests recorded from **Vision 3** display as **Test Result**, those recorded from **Vision Anywhere** display as **Test Request**.

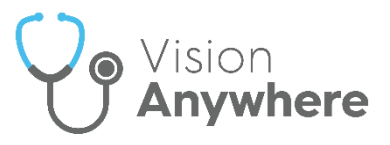

#### **Requesting a Repeat Test**

If you are requesting a test that has been performed on this patient before:

- 1. From the WGPP, select GPTR Results
- 2. The Welcome to the GP Test Requesting Application screen displays with two tabs, select Electronic Test Requests:

|        | Welcome to the GP Test Requesting Application       Image: Constraint of the CP Test Requesting Application         Last time logged in: 21/06/2022 at 12:20       Image: Constraint of the CP Test Requesting Application         Last time logged in: 21/06/2022 at 12:20       Image: Constraint of the CP Test Requesting Application         Last time logged in: 21/06/2022 at 12:20       Image: Constraint of the CP Test Requesting Application         Sensitive tests are HIDDEN DISPLAY for this patient |                             |                  |            |                |   |  |
|--------|----------------------------------------------------------------------------------------------------|-----------------------------|------------------|------------|----------------|---|--|
| P<br>A | atient Details:<br>ddress:                                                                                                    | DoB:                        | NHS:<br>Tel: / N | lob:       | Gender:        |   |  |
|        | Previous Test Resul                                                                                                    | ts Electronic Test Requests |                  |            |                |   |  |
|        | Date 🖕                                                                                                    | Test                        | S                | Department | Request Number |   |  |
|        | x                                                                                                    |                             | X                | ✓ X        | x              |   |  |
|        | 20 Jun 2022                                                                                                    | FBC [Request]               |                  | BSC        | 111047176      | ~ |  |
|        | 20 Jun 2022                                                                                                    | FBC [Request]               |                  | BSC        | 111047175      |   |  |
|        | 15 Jun 2022                                                                                                    | FBC [Request]               |                  | BSC        | 111047131      |   |  |
|        | 15 Jun 2022                                                                                                    | FBC [Request]               |                  | BSC        | 111047129      |   |  |
|        | 12 Jun 2022                                                                                                    | FBC [Request]               |                  | BSC        | 111047044      |   |  |
|        | 1 Jun 2022                                                                                                    | FBC [Request]               |                  | BSC        | 111046964      |   |  |

3. The **Pending Request** screen displays, select **Re Print** 

| Pending Request                                |             |                 |                           | ×              |
|------------------------------------------------|-------------|-----------------|---------------------------|----------------|
| Test requested by: w97046ec at 14:16 on 21 Jun | n 2022      |                 |                           |                |
| Test(s): Glucose (Plasma) [Fasting]            |             |                 |                           |                |
| Requestor Location: INPS Cardiff Practice      |             | Clinician: Dr A | DUNLOP                    |                |
| Patient type: NHS Patient                      | Priority: R | Fasting: Y      | Date required: 21/06/2022 |                |
| Medication:                                    |             |                 |                           | ^              |
| No Medication details found.                   |             |                 |                           |                |
| Clinical Information:                          |             |                 |                           |                |
| test                                           |             |                 |                           |                |
|                                                |             |                 |                           |                |
|                                                |             |                 |                           |                |
|                                                |             |                 |                           |                |
|                                                |             |                 |                           | ~              |
| <                                              |             |                 |                           | >              |
|                                                |             |                 |                           | Re Print Close |

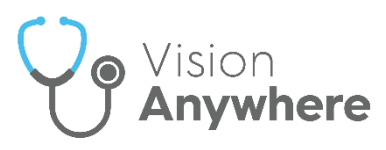

4. The **Print Labels for Test Request** screen displays offering you a choice of writeback options to enable you to write the information back to **Vision Anywhere** in a way to best fit your practice protocols:

| Print Labels for Test Request                                                                                                    | ×          |
|----------------------------------------------------------------------------------------------------|------------|
| Select ONE of the below options to automatically 'write-back' the 'READ' code to the patients record:                                                                               |            |
| -Save the READ Code (413) Lab test request to the patient record: writeback                                                                                                    |            |
| -Save the READ Code (414) Lab test sample taken to the patient record: writeback                                                                                                    |            |
| -Save the READ Code (413 & 414) Lab test request and sample to the patient record: writeback                                                                                        |            |
| The selected tests have been successfully submitted with Lab Request Number: 111046938 Printer Microsoft Print to PDF V Type  At Source Carbona V Auto populate Date/Time on labels |            |
| 1.0.0.1.x84                                                                                                    |            |
| Print                                                                                                    | Copy Close |

5. Select writeback alongside the option you want to record and then select **OK** to the **Request details saved successfully** message.

From **Printer**, select the printer you require and in **Type** the style of your labels, **A5** or **Zebra**.

6. Finally, select **Print** to print the test request labels.

See Viewing WGPP Test Requests on page 10 and Reprinting WGPP Test Request Labels on page 11 for details.

**Note** - **Cegedim Healthcare Solutions** is not responsible for WGPP maintenance or help, please contact your DHCW contact for help with this portal.

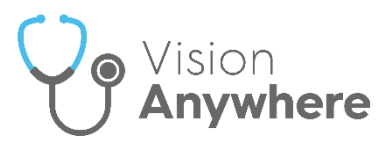

#### Viewing WGPP Test Requests

To view test requests made via the Welsh GP Portal (WGPP):

- 1. From **Vision Anywhere**, select the patient required in the usual way.
- 2. From Navigation bar, select Application Switch
- 3. Select External Services GP Portal:

| EXTERNAL SERVICES | for        |
|-------------------|------------|
| WCCG              | y C<br>pwy |
| <br>GP Portal     | Po         |
|                   |            |

**Note** - Applications available vary depending on your system set up.

**Training Tip** - If you select **External Services - GP Portal** without first selecting a patient you are prompted to select a patient.

- 4. If requested, enter your log in details and select **OK**.
- 5. The WGPP displays, select GPTR Results

GPTR Results

6. The Welcome to the GP Test Requesting Application screen displays with two tabs, select Electronic Test Requests:

| gp                           | La Veicome                   | to the GP Test Reque<br>ast time logged in: 21/06/2<br>Call 0333 2008048 for si<br>Wales are displayed (not jus | esting Application<br>022 at 12:20<br>upport<br>st Local Health Board)<br>Sensitive test | ts are HIDDEN <u>DISPLAY</u> for this | CYMRU<br>NHS<br>WALES |
|------------------------------|------------------------------|----------------------------------------------------------------------------------------------------|------------------------------------------------------------------------------------------|---------------------------------------|-----------------------|
| Patient Details:             | DoB:                         | NHS:<br>Tel:/Mo                                                                                                 | ob:                                                                                      | Gender:                               |                       |
| Previous Test Resu<br>Date 🖕 | Its Electronic Test Requests |                                                                                                    | Department                                                                               | Request Number                        |                       |
| x                            |                              | x                                                                                                    | ✓ ×                                                                                      | x                                     |                       |
| 20 Jun 2022                  | FBC [Request]                | E                                                                                                    | BSC                                                                                      | 111047176                             | ~                     |
| 20 Jun 2022                  | FBC [Request]                | E                                                                                                    | BSC                                                                                      | 111047175                             |                       |
| 15 Jun 2022                  | FBC [Request]                | E                                                                                                    | BSC                                                                                      | 111047131                             |                       |
| 15 Jun 2022                  | FBC [Request]                | E                                                                                                    | BSC                                                                                      | 111047129                             |                       |
| 12 Jun 2022                  | FBC [Request]                | E                                                                                                    | BSC                                                                                      | 111047044                             |                       |
| 1 Jun 2022                   | FBC [Request]                | E                                                                                                    | BSC                                                                                      | 111046964                             |                       |

Select the test to display as required.

7. Close the **WGPP** screen to return to **Vision Anywhere**.

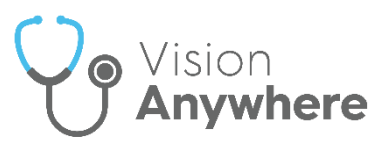

**Note** - **Cegedim Healthcare Solutions** is not responsible for **WGPP** maintenance or help, please contact your **DHCW** contact for help with this portal.

#### **Reprinting WGPP Test Request Labels**

If there is a problem with the initial printing of your **Welsh GP Portal (WGPP)** labels, you can reprint them.

To reprint **WGPP** test request labels:

- 1. From **Vision Anywhere**, select the patient required in the usual way.
- 2. From Navigation bar, select Application Switch
- 3. Select External Services GP Portal:

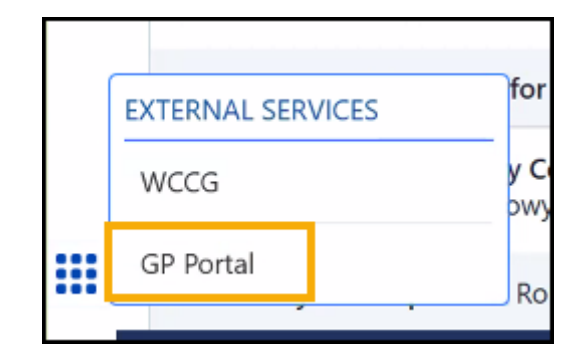

**Note** - Applications available vary depending on your system set up.

**Training Tip** - If you select **External Services - GP Portal** without first selecting a patient you are prompted to select a patient.

- 4. If requested, enter your log in details and select **OK**.
- 5. The WGPP displays, select GPTR Requesting

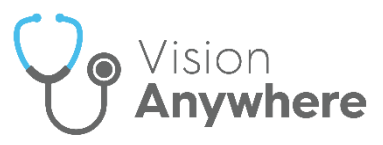

6. The Welcome to the GP Test Requesting Application screen displays. Under Recent Requests and Results select the test request required:

| <b>GPTR</b>                                                                                                    | Velcome to the GP Test<br>Last time logged in<br>Call 0333 2008<br>its from ALL Wales are displaye | Requesting Application<br>: 21/06/2022 at 15:09<br>048 for support<br>ed (not just Local Health Board)<br>Sense | Sint Street Street Stre |
|----------------------------------------------------------------------------------------------------|----------------------------------------------------------------------------------------------------|----------------------------------------------------------------------------------------------------|----------------------------------------------------------------------------------------------------|
| Recent Requests and Results - 30 days : Total Records.           21 Jun 2022. GPF [Request]   111047185           20 Jun 2022. FBC [Request]   111047175           20 Jun 2022. FBC [Request]   111047175           15 Jun 2022. FBC [Request]   111047131           14 Jun 2022. FBC [Request]   111047131           14 Jun 2022. FBC [Request]   111047143           14 Jun 2022. FBC [Request]   111047143           14 Jun 2022. FBC [Request]   111047044           14 Jun 2022. FBC [Request]   111047044                                                                                                    | (View All)                                                                                         | Patient Details:<br>DoB:<br>Address:<br>Tel: Mob:                                                               | NHS Patient                                                                                                    |
| Select the Laboratory: View Handbook<br>Search/Select Test: Solution Select Test: Solution |                                                                                                    | Fasting The following tests will be                                                                             | Highly Sensitive                                                                                                    |

7. The Pending Request screen displays, select Re Print

| Pending Request                                   |             |                   |                           | ×              |
|---------------------------------------------------|-------------|-------------------|---------------------------|----------------|
| Test requested by: w97046ec at 14:16 on 21 Jun 20 | )22         |                   |                           |                |
| Test(s): Glucose (Plasma) [Fasting]               |             |                   |                           |                |
| Requestor Location: INPS Cardiff Practice         |             | Clinician: Dr A D | UNLOP                     |                |
| Patient type: NHS Patient                         | Priority: R | Fasting: Y        | Date required: 21/06/2022 |                |
| Medication:                                       |             |                   |                           | ^              |
| No Medication details found.                      |             |                   |                           |                |
| Clinical Information:                             |             |                   |                           |                |
| test                                              |             |                   |                           |                |
|                                                   |             |                   |                           |                |
|                                                   |             |                   |                           |                |
|                                                   |             |                   |                           |                |
|                                                   |             |                   |                           |                |
|                                                   |             |                   |                           | $\sim$         |
| <                                                 |             |                   |                           | <u> </u>       |
|                                                   |             |                   |                           | Re Print Close |

8. The Print Labels for Test Request screen displays, select Print

**Important** - Do not select **writeback** against any option or a duplicated entry is made on the patient record.

- 9. Select Close to return to Vision Anywhere.
- 10. Select the **Back Arrow** to return to the patient record.

**Note** - **Cegedim Healthcare Solutions** is not responsible for **WGPP** maintenance or help, please contact your DHCW contact for help with this portal.